## HCA Telehealth Software – Teladoc Download Instructions

## Overview:

- Teladoc can be downloaded onto your Windows computer from the Microsoft Software Center by following the steps in this guide.
- These steps will only need to be completed once. Once you have Teladoc downloaded, you will access Teladoc via the desktop icon or from the start menu moving forward.
- If any issues arise while using the software center or during download, please click on the link to submit an IT ticket: <u>Service Now Something Isn't Working</u>

## How to access the Microsoft Software Center:

1. Go to the Start Menu and locate the folder "Microsoft Configuration Manager" or search for "Software Center".

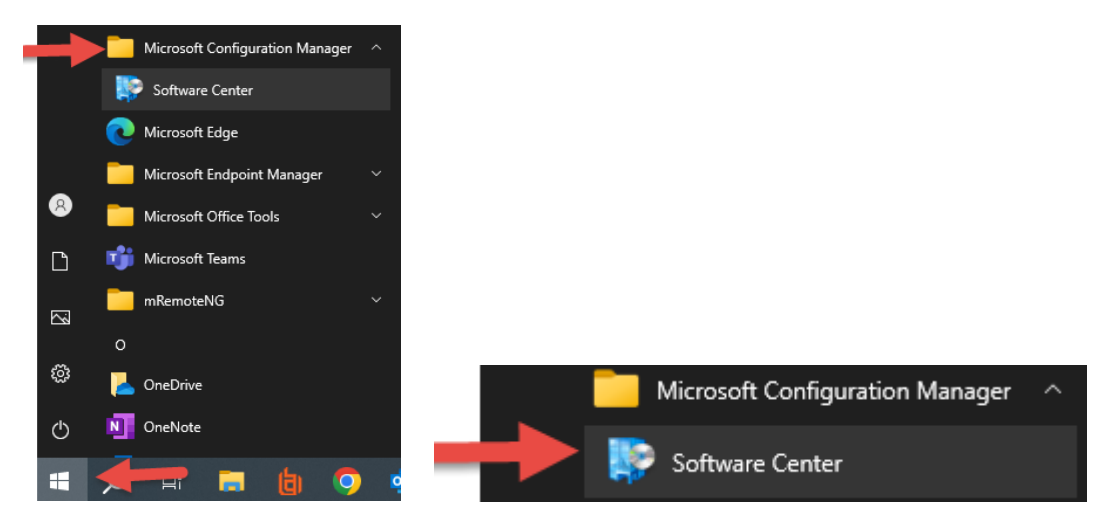

2. Once the Software Center window is opened, wait for the applications to load.

| 😰 Software Center                 |                              |  |
|-----------------------------------|------------------------------|--|
| Nicklaus Children's Health System |                              |  |
| E Applications                    | All <b>Required</b> Featured |  |
| C Updates                         | Filter: All Sort by: Status  |  |
| 🔁 Operating Systems               |                              |  |
| Installation status               |                              |  |
| Device compliance                 |                              |  |
| Options                           |                              |  |
|                                   |                              |  |

3. Select the application you wish to install. Click on the **Teladoc Health Provider Access Software (H) icon**.

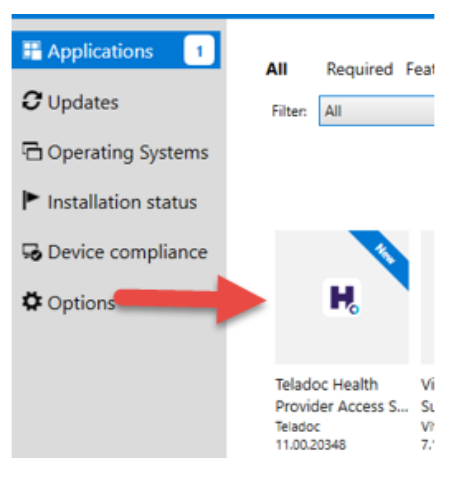

4. Click **Install** and wait for the install to complete. This may take several minutes.

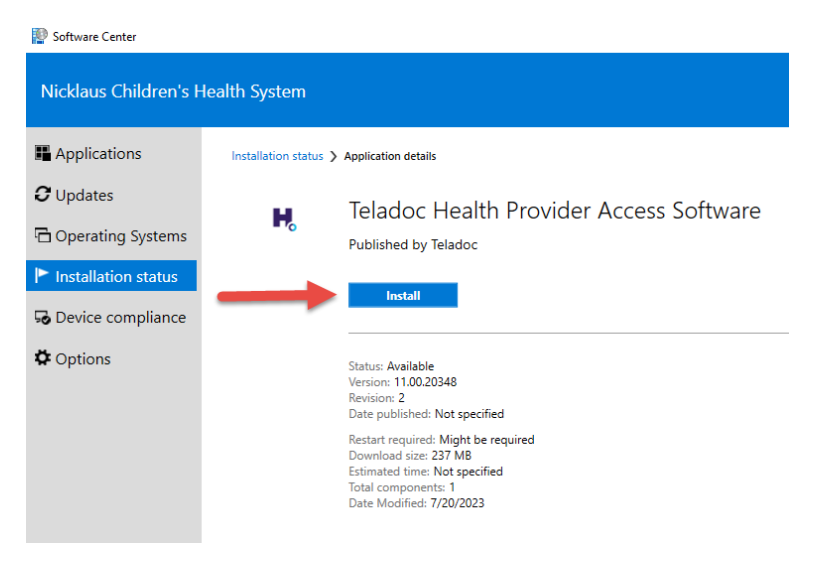

5. Once installed, you will be able to access the application from the desktop or start menu.

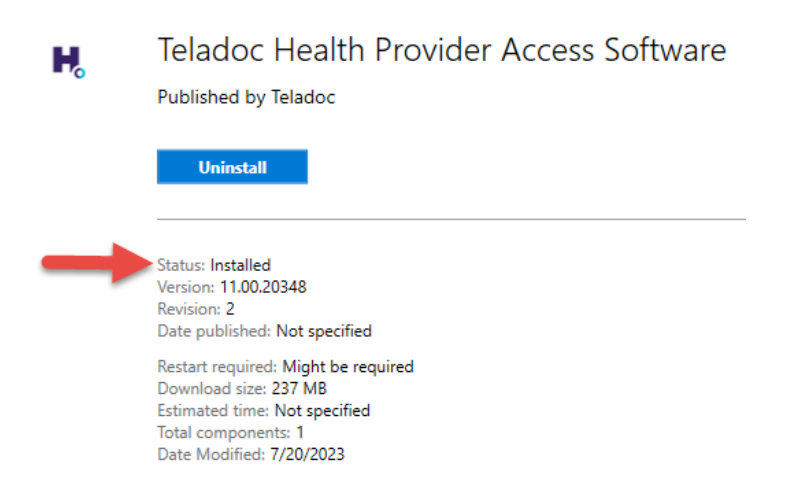

- 6. Open the Teladoc application from your desktop or start menu. Use the credentials sent to you via the "welcome email" to log in.
  - a) Desktop icon:

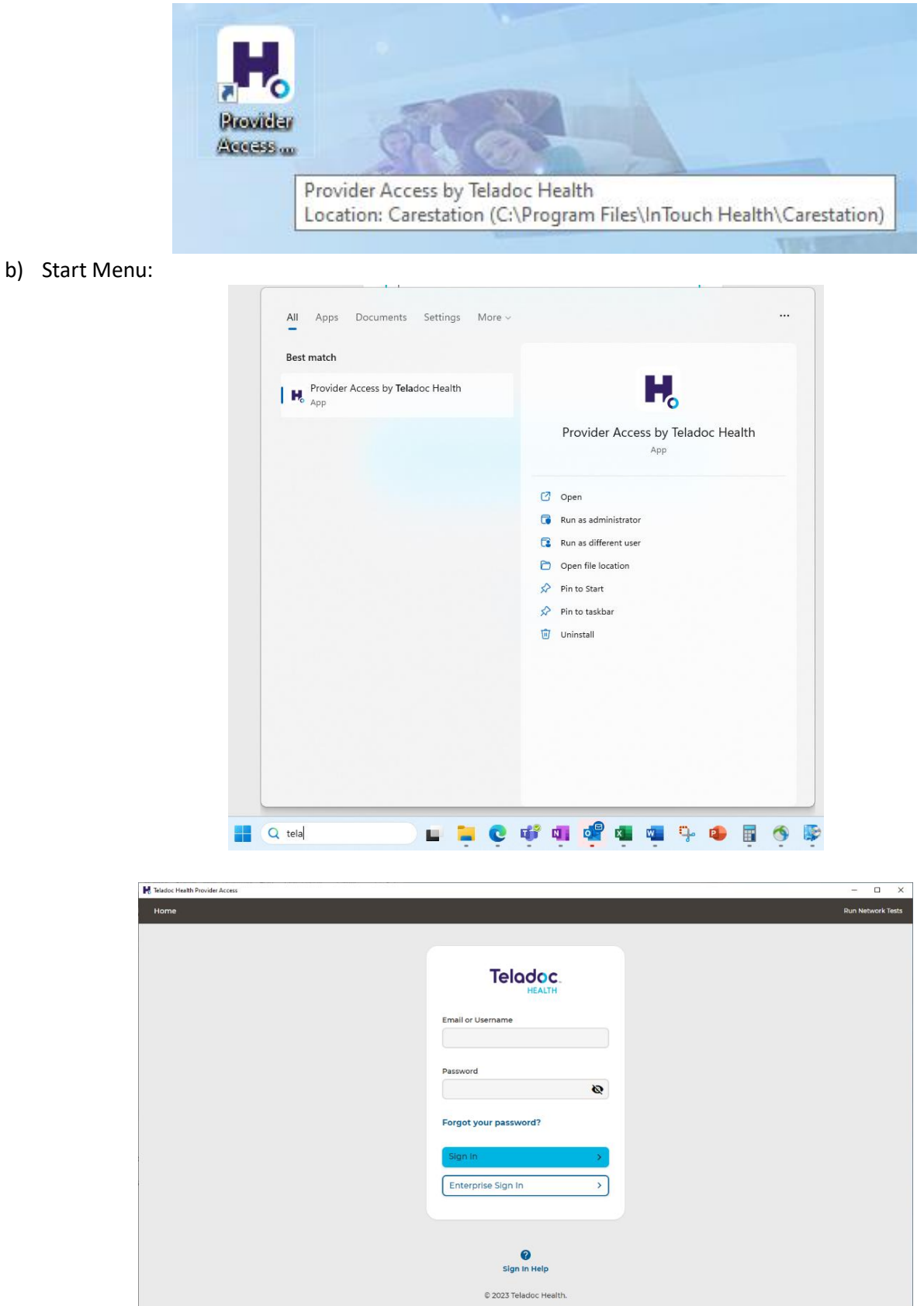